1. ไปที่ **Wi-Fi Setup** กด **OK** 

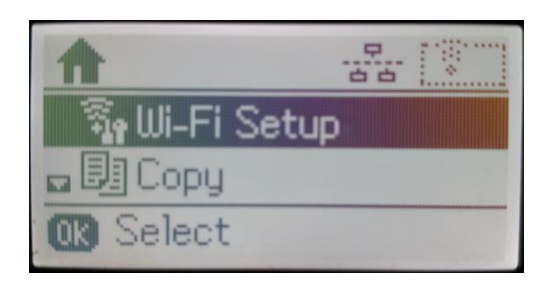

#### 3. เลือก Connection Setup กด OK

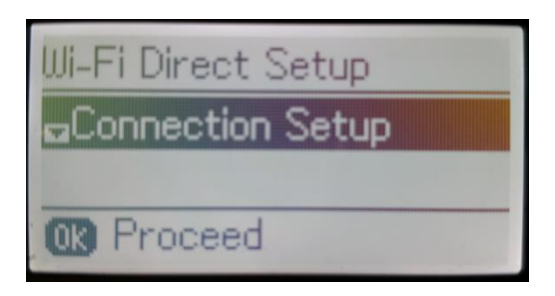

## 5. จะปรากฏหน้าต่างยืนยันการดั้งค่า กด OK

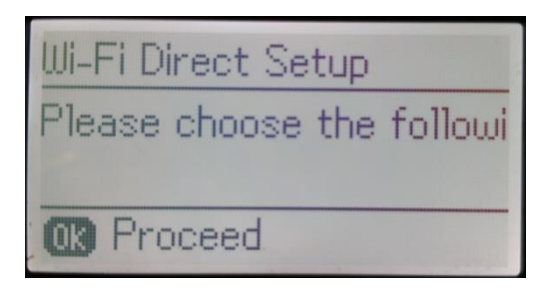

7. จะปรากฏหน้าต่างแสดงชื่อ SSID และ Password

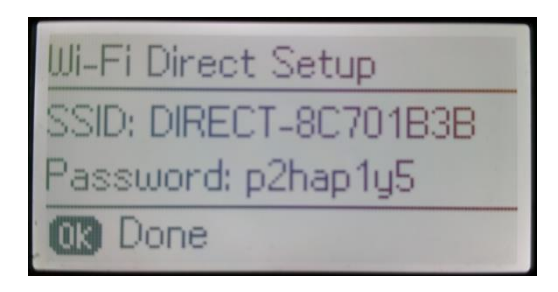

2. กด 🌄 เพื่อหาหัวข้อ Wi-Fi Direct Setup กด OK

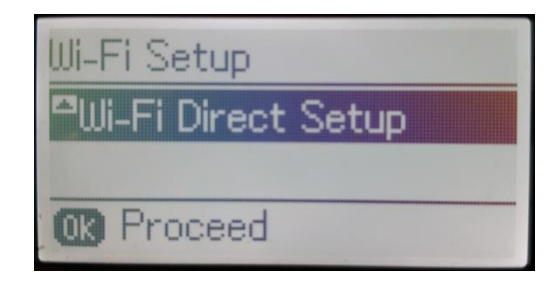

#### 4. เลือก **Start** กด <mark>OK</mark>

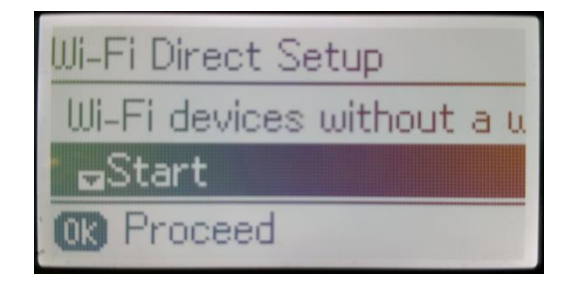

6. จะปรากฏหน้าต่างกำลังตั้งค่า

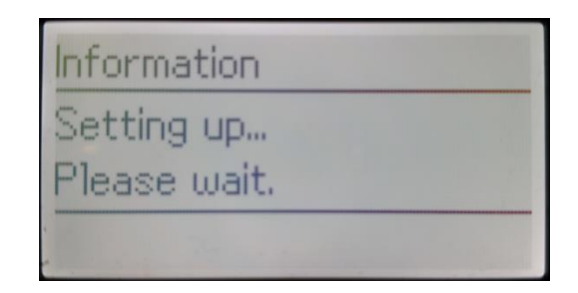

8. กด OK เพื่อกลับสู่เมนูหลัก ที่หน้าเครื่องจะปรากฏ สัญลักษณ์ 📑 แสดงการตั้งค่าแบบ Wi-Fi Direct แล้ว

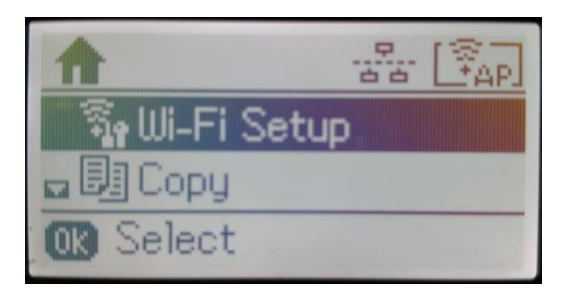

## กรณีต้องการเปลี่ยน Password ของ Wi-Fi Direct

1. เลือกที่ Wi-Fi Direct Setup กด OK

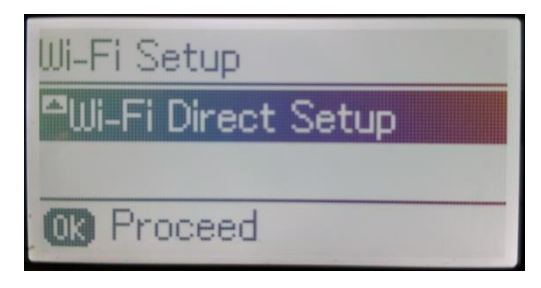

3. กด 🔽 หาหัวข้อ Change Password กด OK

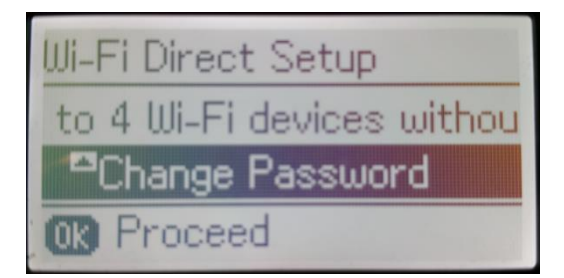

#### 5. จะปรากฏหน้าต่างให้แก้ไข **Password**

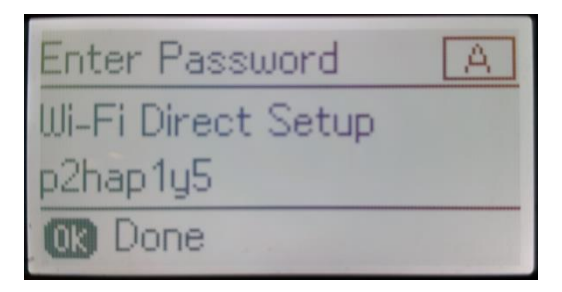

7. กด 🔼 หรือ 🚺 เพื่อเปลี่ยนเป็นตัวอักษรพิมพ์ใหญ่ 🛛 8. ใส่ Password ใหม่ ที่ต้องการตั้งให้กับ SSID ตัวอักษรพิมพ์เล็ก หรือตัวเลข

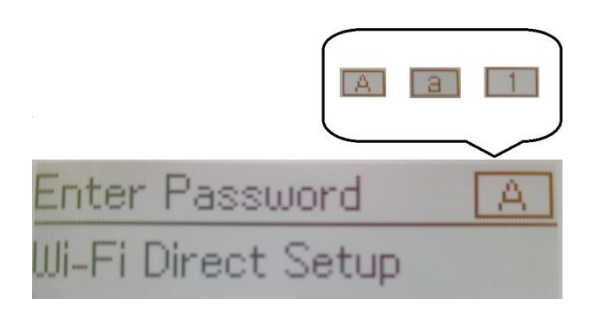

## 9. จะปรากฏหน้าต่างกำลังตั้งค่า

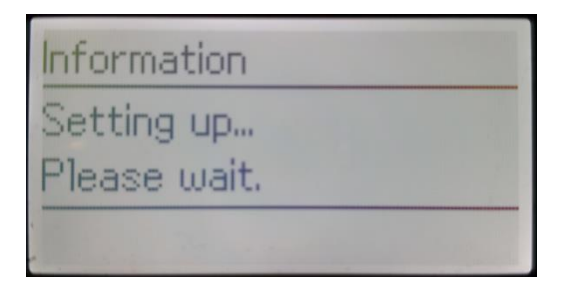

2. เลือก Connection Setup กด OK

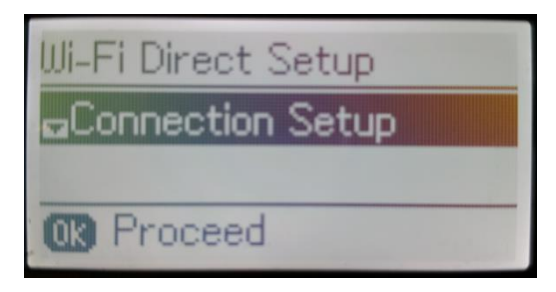

4. จะปรากฏหน้าต่างแจ้งเดือน กด 🔼 เพื่อยืนยัน

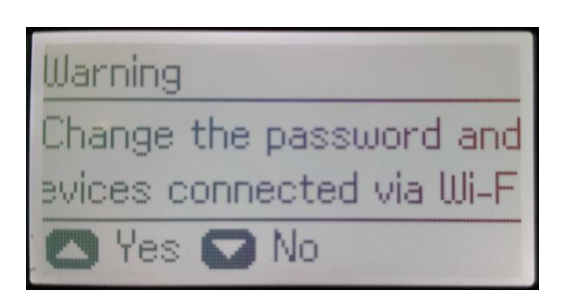

6. กด < เพื่อลบข้อมูลเก่า

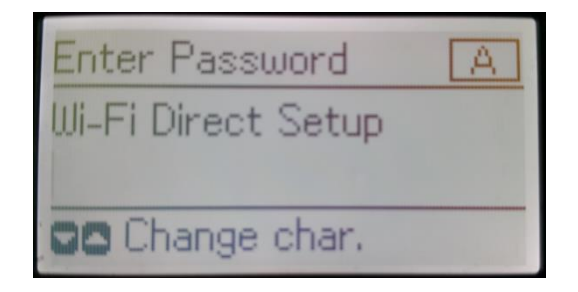

กด <mark>OK</mark>

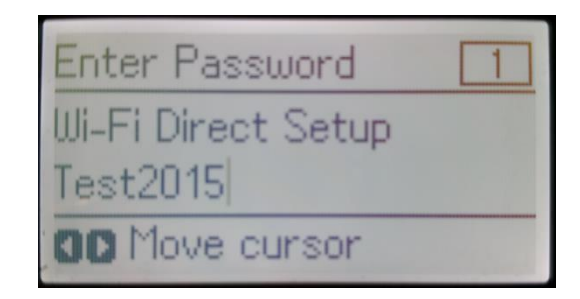

10.จะปรากฏหน้าต่างยืนยันการตั้งค่า กด OK

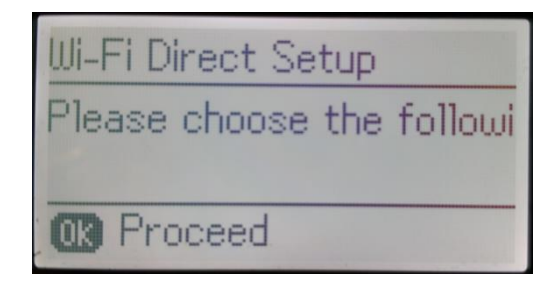

### 11.จะปรากฏหน้าต่างแสดงชื่อ SSID และ Password ดัวใหม่ที่ลูกค้าตั้งค่าขึ้นมา

# Wi-Fi Direct Setup SSID: DIRECT-8C701B3B Password: Test2015 OK Done

#### หมายเหตุ :

- 1. Network (SSID) : ไม่สามารถเปลี่ยนได้ เนื่องจากเป็นค่าจากทางโรงงาน
- 2.**Password** : สามารถเปลี่ยนได้ สามารถใส่ได้สูงสุด 8-22 ตัวอักษร
- 3.สามารถเชื่อมต่อได้สูงสุด 4 เครื่อง

# 12.กด **OK** เพื่อกลับสู่เมนูหลัก

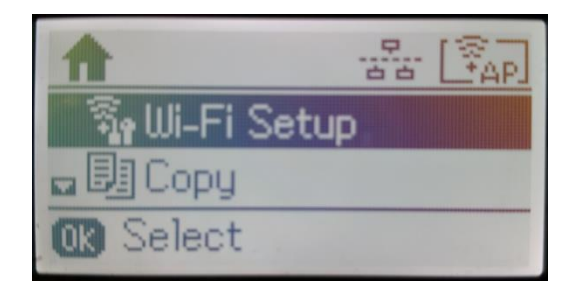